## ■ オンライン決済

「施設予約審査結果のお知らせ」のメールを受け取り後、マイページ「申込の確認・取消」から「お支払い」をクリック

| 空き状況の確認 申込トレイ | 「申込みの確認・取消      | マイページ                          |                      |              |
|---------------|-----------------|--------------------------------|----------------------|--------------|
| 申             | 込状況照会 :: 【音楽ク   | ラブとよなか】                        |                      |              |
| I             | ▼ 状況 🔺 🔷 申請番号 🔺 | ▼利用日時 🔺                        | ▼ 利用施設 🔺             |              |
|               | 承認 002319       | 令和 4年11月19日 (土)<br>17:00-20:00 | 豊中市立文化芸術センター<br>練習室2 | 内容詳細申請内容お支払い |

## ② 未払い額を確認し、「支払」をクリック

| 支払状況         | 使用施設           |        | 使用日            | 使用時間        | 施設料金   | 備品料金   | 各種料金 |  |  |  |
|--------------|----------------|--------|----------------|-------------|--------|--------|------|--|--|--|
| 未入金          | 東習室2           |        | 2022/11/19 (±) | 17:00~20:00 | 2,760円 | 0円     | 0円   |  |  |  |
|              |                |        |                | 2,760円      | 0円     | 0円     |      |  |  |  |
|              |                |        |                | 合計          |        | 2,760円 |      |  |  |  |
| 請求・支払状況      |                |        |                |             |        |        |      |  |  |  |
| 請求番号         | 支払期限           | 請求金額   | 支払日            |             |        |        |      |  |  |  |
| 002319-1     | 2022/10/26 (水) | 2,760문 | 未払い            | 支払          | 請求書    | 領      | 仅書   |  |  |  |
| 未払い額 2,760 円 |                |        |                |             |        |        |      |  |  |  |

③ 支払い方法を選択し、必要項目を入力のうえ、「支払いを行う」をクリック。 (クレジットカードまたは PayPay のみご使用いただけます。)

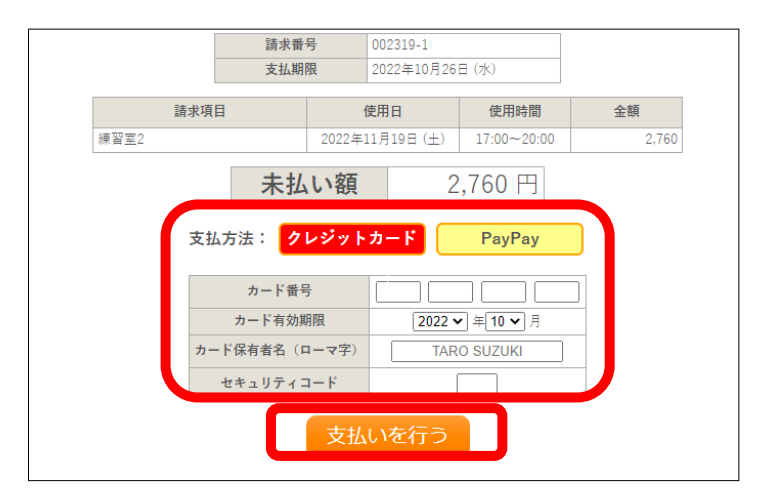

④ 「未払い額」が「O円」になれば、お支払い完了です。

| 支払状況    | 使用施設     |                | 使用        | 8      | 使用時      | 間           | 施設料金   | 備品料金   | 各種料金 |
|---------|----------|----------------|-----------|--------|----------|-------------|--------|--------|------|
| 入金済     | 練習室2     |                | 2022/11/2 | L9 (±) | 17:00~2  | 20:00 2,760 |        | 日 0円   | 0円   |
|         |          |                |           |        |          | 小計          | 2,760P | 日 0円   | 0円   |
|         |          |                |           |        |          | 合計          |        | 2,760円 |      |
| 請求・支払状況 |          |                |           |        |          |             |        |        |      |
|         | 請求番号     | 支払期限           | 請求金額      | 支      | 払日       |             |        |        |      |
|         | 002319-1 | 2022/10/26 (水) | 2,760円    | 2022/1 | 0/21 (金) | B           | 用細     | 請求書    |      |
|         |          | 未              | 払い額       |        |          | 0           | H      |        |      |
|         |          | PayP           | ayでのおま    | を払いカ   | 「完了し     | ました         |        |        |      |

## ■お申込み内容の確認と各種ダウンロードにつきまして

・申込状況照会画面より、申込内容の詳細を確認等いただけます。

| 空き状況の確認 | 申込トレイ | 申込み    | •の確認・取消  | マイページ                       |    |                      |              |  |
|---------|-------|--------|----------|-----------------------------|----|----------------------|--------------|--|
|         | 申込    | 状況照会   | ミ::【音楽クラ | ブとよなか】                      |    |                      |              |  |
|         |       | ▼ 状況 🔺 | ▼ 申請番号 🔺 | ▼利用日時 🔺                     |    | ▼利用施設 🔺              |              |  |
|         |       | 承認     | 002319   | 令和 4年11月19日(<br>17:00-20:00 | ±) | 豊中市立文化芸術センター<br>練習室2 | 内容詳細申請内容支払内容 |  |
|         |       |        | · · · ·  |                             |    |                      | (1) (2) (3)  |  |

## ・①【内容詳細】では、申込内容詳細が表示されます。

| 空き状況の確認 申込トレイ 申込みの確 | 認・取消 マイペー  | ジ                           |      |               |  |  |
|---------------------|------------|-----------------------------|------|---------------|--|--|
| 申込内容詳細 ::           | 【音楽クラブとよなか |                             |      |               |  |  |
|                     | 申請番号       | 予約・抽選状況                     | 予約状態 | 施設使用料         |  |  |
|                     | 002319     | 承認                          | 本予約  | 2,760 円 (入金済) |  |  |
|                     | 利用日時       | 令和 4年11月19日 (土) 17:00-20:00 |      |               |  |  |
|                     | 施設         | 豊中市立文化芸術センター 練習室2           |      |               |  |  |
|                     | 目的         | 吹奏楽                         |      |               |  |  |
|                     | 使用内容       | 吹奏楽練習                       |      |               |  |  |
|                     | 申込日        | 令和 4年10月19日 (水)             |      |               |  |  |

・2【申請内容】からは、「使用承認申込書」および「使用承認書※」が表示(ダウンロード)可能です。 適宜印刷してご利用時にお持ちください。※決済完了後のみ

| 空き状況の確認                        | 申込トレイ                      | 申込みの確認・取消      | マイペー | ジ              |             |        |        |    |  |  |
|--------------------------------|----------------------------|----------------|------|----------------|-------------|--------|--------|----|--|--|
|                                | 申請四                        | 内容 :: 【音楽クラブと。 | よなか】 |                |             |        |        |    |  |  |
| 申請番号 002319<br>会館 豊中市立文化芸術センター |                            |                |      |                |             |        |        |    |  |  |
|                                | 施設 使用日 使用時間 施設料金 備品料金 各種料金 |                |      |                |             |        |        |    |  |  |
|                                |                            | 練習室2           |      | 2022/11/19 (±) | 17:00~20:00 | 2,760円 | 0円     | 0円 |  |  |
|                                |                            |                |      |                | 小計          | 2,760円 | 0円     | 0円 |  |  |
|                                |                            |                |      |                | 合計          |        | 2,760円 |    |  |  |
|                                |                            |                | 使    | 可用承認申込書        | 書 使用        | 承認書    |        |    |  |  |

•③【支払内容】からは、「請求書」および「領収書」※が表示(ダウンロード)可能です。 適宜印刷してお使いください。※決済完了後のみ

| 空き状況の確認                        | 申込トレイ | 申込みの確    | 認・取消 マ・        | イページ   |                  |             |        |        |      |  |  |
|--------------------------------|-------|----------|----------------|--------|------------------|-------------|--------|--------|------|--|--|
|                                | お支払   | い::【音楽:  | <b>クラブとよなか</b> | ·]     |                  |             |        |        |      |  |  |
| 申請番号 002319<br>会館 豊中市立文化芸術センター |       |          |                |        |                  |             |        |        |      |  |  |
|                                |       | 支払状況     | 使用施設           |        | 使用日              | 使用時間        | 施設料金   | 備品料金   | 各種料金 |  |  |
|                                |       | 入金済 #    | 東習室2           |        | 2022/11/19 (±)   | 17:00~20:00 | 2,760円 | 0円     | 0円   |  |  |
|                                |       |          |                |        |                  | 小計          | 2,760円 | 0円     | 0円   |  |  |
|                                |       |          |                |        |                  | 合計          |        | 2,760円 |      |  |  |
|                                |       |          |                |        | 請求・支払            | 状況          |        |        |      |  |  |
|                                |       | 請求番号     | 支払期限           | 請求金額   | 支払日              |             |        |        |      |  |  |
|                                |       | 002319-1 | 2022/10/26 (水) | 2,760F | 円 2022/10/21 (金) | 明細          | 請求書    | 領      | 四書   |  |  |
|                                |       |          |                | 未      | 払い額              | 0           | 円      |        |      |  |  |